## Harbor Home Healthcare LLC Mobile GPS: **exptime.adlware.com**

Mobile GPS Level 3 Instructions

## How-To Clock In:

- 1. Arrive at Client's location.
  - 2. From your smartphone browser go to: exptime.adlware.com
- 3. Click the "Clock In" button.
- 4. If asked to "Allow Current Location" tap YES, OK or ALLOW.
- 5. Fill in the following data to clock in:
  - a. Enter Client ID.
  - b. Enter Caregiver ID.
- 6. Click "Save" and await confirmation.

## **How-To Clock Out:**

- 1. From Client's location, on your smartphone browser go to: exptime.adlware.com
- 2. Click the "Clock Out" button.
- 3. If asked to "Allow Current Location" click YES, OK or ALLOW.
- 4. Fill in the following data to clock in:
  - a. Enter Client ID.
  - b. Enter Caregiver ID.
- 5. Click "Save" to continue to task codes.
- 6. Enter the Activity Codes:
  - a. Select each task performed during the shift.
- 7. Click "Save" at the bottom of the screen to continue.
- 8. Mileage and Expenses:
  - a. Enter mileage and errand mileage.
  - b. Enter expenses and expense description.
- 9. Click "Save" and await confirmation

\*Note: Please ensure all location settings are turned on on your smartphone. You may need to clear your smartphone's web browser cache as well if you're experiencing any issues.\*